## Kurzanleitung zur Berechtigung von Zertifikatserstellern auf www.covidcertificate.admin.ch

| 1 | Logg           | en Sie sich auf <u>www.portal.eiam.admin.ch</u>                    |
|---|----------------|--------------------------------------------------------------------|
| 5 | ein.           |                                                                    |
|   | Wähl           | len Sie im Menüpunkt                                               |
|   | «Ben           | utzermanagement» die Option «Delegiertes                           |
|   | Mana           | agement» aus.                                                      |
|   |                |                                                                    |
|   | Confe<br>Confe | etersische Edgenossenschaft<br>ederation susse<br>ederazion soltze |
|   | Home           | Benutzermanagement •                                               |
|   |                | Delegiertes Management                                             |
|   | Willkom        | men Eileen Haverkamp                                               |
|   |                |                                                                    |

2 Klicken Sie auf den Namen Ihrer Unit und auf «Weiter». Wählen Sie «Neuen Benutzer hinzufügen».

| Unit Auswahl<br>Ditte wählen Sie eine Unit aus, in der Sie Managemen<br>berechtigt wurden                                                                                                    | t Acheiten durchführen möchter | s Bitte beachten | Sie, dass es nur Units zur Auswahl gibt, für die | r Sie durch einen Unit Ma | nager   |
|----------------------------------------------------------------------------------------------------|--------------------------------|------------------|--------------------------------------------------|---------------------------|---------|
| Unit                                                                                                    | Status                         | Unit ID          | Mandant                                          |                           | Aktione |
|                                                                                                    | Ale 🗸                          |                  | Ale                                              | · •                       |         |
| Impfzeednum Thun                                                                                                    |                                |                  | Condectificate (666)                             |                           | 0       |
|                                                                                                    |                                | T MERINAN        |                                                  |                           | Wester  |
| Configuration to a contract of the contract of the contra | l / Delegiertes Mana           | igement          |                                                  | e de                      | Works   |
| Constants Dependencial     Constants and     Constants and     Constants     Constants      | l / Delegiertes Mana           | igement          |                                                  | <b>9</b> DE               | Weeks   |
| Constant of Adversariable     Constant of Adversariable     Constant of Adversariable     Constant of Adversariable     Constant of Adversariable     Constant of Adversariable     Constant of Adversariable     Constant of Adversariable     Constant of Adversariable     Constant of Adversariable     Constant of Adversariable     Constant of Adversariable     Constant of Adversariable                                                                                                    | l / Delegiertes Mana           | igement          | e sehen nur Benutzer der Unit Master Unit        | <b>9</b> DK               | Weeks   |

Klicken Sie unter «Applikationen» auf «Covidcertificate», es öffnet sich das Feld mit den Berechtigungen. Wählen Sie die Rollen für den User aus und klicken Sie auf «Berechtigen». Die Berechtigungen erscheinen in der Tabelle unter «Erteilte Berechtigungen». Klicken Sie dann auf «Weiter».

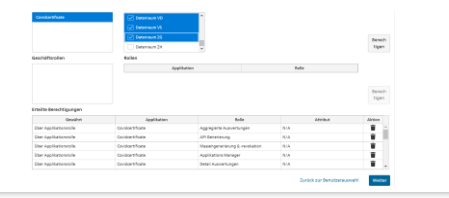

5 Um die Änderungen durchzuführen, müssen Sie nun einen Text eintragen und die Änderung über «Benachrichtigungs-E-Mail senden» auslösen

| Upersicht                                                                       |                                                                                                    |              |                               |               |            |
|---------------------------------------------------------------------------------|----------------------------------------------------------------------------------------------------|--------------|-------------------------------|---------------|------------|
| Unit                                                                            | Vortame                                                                                                    | Nachmanne    | E-Mull-Advesse                | Teleformanner | Eerstaan O |
| Entwicklung                                                                     | Apotheke01                                                                                                    | Testuser 666 | 9991mtuser22+apothekx01abniil | 0041792243995 | 1019352    |
| Erteilte delegierte Mana<br>Details zu den delegierte<br>Begründung für Berecht | agement Rechte <u>Mahr anzaipan</u><br>ten Management-Rechten <u>Mahr anzaip</u><br>tigung (Nachvoliziehbarkoit)  | 82           |                               |               |            |
| Erteilte delegierte Mana<br>Details zu den delegierte<br>Begründung für Berecht | agement Rachte <u>Mahr accaipen</u><br>ten Management-Rachten <u>Mahr accai</u> j<br>tigung (Nachvollziehbarkeit) | 82           |                               |               |            |
| Erteilte delegierte Mana<br>Details zu den delegiert<br>Begründung für Berecht  | apensent Rachte <u>Mahr anzaipan</u><br>Ian Management Rachten <u>Mahr anzaip</u><br>tigung (Nachvollziehbarkeit) | 82           |                               |               |            |

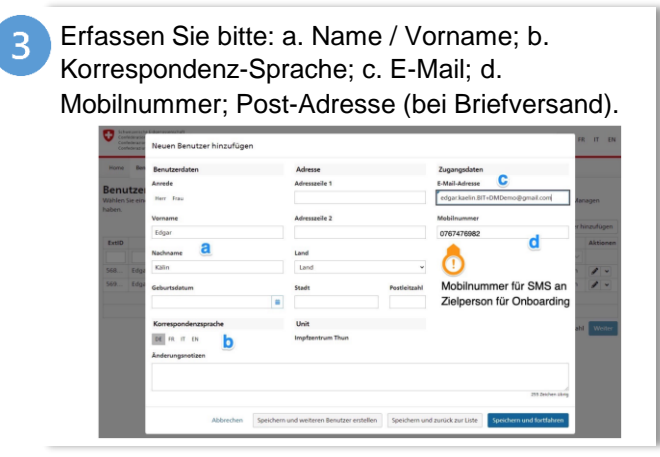

Der User und Sie erhalten ein Bestätigungsmail in der die Änderungen zusammengefasst sind. Über «Andere Benutzer verwalten» können Sie nun weitere Änderungen durchführen.

| Č. | Management-Arbeiten abgeschlossen<br>Ihre Management-Arbeit wurde erfolgreich gespeichert.                              |                           |         |
|----|----------------------------------------------------------------------------------------------------|---------------------------|---------|
| i  | Informationen zur Benachrichtigung<br>Neu-Innzugefügt Benutzer arhalten einen automatisch generierten Oriboarding-Code. |                           |         |
| i  | Benachrichtigungen geenndet<br>Bisher anboardets Benutzer wurden automatisch benachrichtigt                             |                           |         |
|    |                                                                                                    | Andere Benutzer verwalten | Schiler |

Eidgenössisches Departement des Innern EDI / Bundesamt für Gesundheit BAG Eidgenössisches Finanzdepartement EFD / Bundesamt für Informatik und Telekommunikation BIT **Projekt «COVID-Zertifikat»** 

## Funktionen für die Delegated Manager der Kantone: Neue «Units» erfassen

| Gehen Sie in die «Unit Auswahl» und klicken Sie<br>die Unit an, in der die «Subunit» erfasst werden                                                                                                    | In dem neuen Fenster können Sie nun die<br>Details zu der «Subunit» angeben.                                                                           |
|----------------------------------------------------------------------------------------------------|----------------------------------------------------------------------------------------------------|
| SOII.                                                                                                    | 107/10/07/10/07                                                                                                    |
| Für die Bearbeitung klicken Sie rechts neben dem                                                                                                    |                                                                                                    |
|                                                                                                    | Übergeordinete Unit Mandant Status                                                                                                    |
| Stift auf das Dropdown-Symbol den Menupunkt                                                                                                    | Bundesverwaltung Condoctfikate (000) Aktiv  B Potfis können disar Unit zussenfast werden.                                                              |
| «+Subunit hinzufügen» wählen                                                                                                    | Anzeigename Abbürsung                                                                                                    |
| «+Suburiit fiirizufugeri» wariteri.                                                                                                    | Dé                                                                                                    |
|                                                                                                    | PR                                                                                                    |
|                                                                                                    | π                                                                                                    |
|                                                                                                    | 01                                                                                                    |
| Unit Auswahi<br>Bitte wählen Sie eine Unit aus, in der Sie Management Arbeiten durchführen möchten. Bitte beachten Sie, dass es nur Units zur Auswahi gibt, für die Sie durch einen Unit Manager                                                                                                    | Kommentare                                                                                                    |
| berechtigt wurden.                                                                                                    |                                                                                                    |
| Unit Status Unit D Mandant Aktionen                                                                                                    | 201 becken storg<br>Andersungsmotizen                                                                                                    |
| 1 Reultatel                                                                                                    |                                                                                                    |
|                                                                                                    | 201 barren ang                                                                                                    |
|                                                                                                    | Abbrechen Speichern und zwück zur Linte Speichern und weiteren Benutzer enstellen Speichern und fintfahren.                                            |
| Wenn Sie nun alle Details eingegeben haben,<br>klicken Sie unten rechts auf «Speichern und<br>fortfahren».                                                                                                    | Die Unit ist nun angelegt und Sie können beginnen Ihre User zu erfassen.                                                                               |
| Neue Subunit anlegen                                                                                                    |                                                                                                    |
| UD/UnIX/D Unit/Name Standort                                                                                                    |                                                                                                    |
| Presentation-Unit                                                                                                    | Renutzerauswahl                                                                                                    |
| Obergeenteet Unit Mandaet Status<br>Enterköhing Condect/floate (666) Aktiv                                                                                                    | Wählen Sie einen Berutzer aus der Litte unten oder Rigen Sie einen neuen hinzu. Bite beachten Sie ahlen nur Berutzer der Unit Blaung.                  |
| 10 Partile biomen dieser Unit zugeoninet werden.                                                                                                    | 1 Sie haben dezeit heine Benutzer zu managen, Sie können einen neuen Benutzer anlegen.                                                                 |
| Anatépename Akkirsung<br>Dt Obung                                                                                                    | DotD         Vaname         E-Mail Adresse         Toleforeurweer         Eensteinstatus         Orbandlogstatus         Dotum der Be-<br>Ablredisiung |
| FR Exercice                                                                                                    |                                                                                                    |
| IT Exercises                                                                                                    | Doen disautajo                                                                                                    |
| IN Élector                                                                                                    | Zurlick zur Unit-Ausmahl Winter                                                                                                    |
| Kammantare                                                                                                    |                                                                                                    |
| and the second second sec |                                                                                                    |
| Anderungsnotizen                                                                                                    |                                                                                                    |
| 10 hours and                                                                                                    |                                                                                                    |
| Ablenden Geschern und nutig mit hitt. Geschern und wateren Ben the entitie einden.                                                                                                    |                                                                                                    |
|                                                                                                    |                                                                                                    |

## Funktionen für Delegated Manager der Kantone: Neue Delegated Manager erfassen

Öffnen Sie die Unit in der der User angelegt ist. Suchen Sie in der Übersicht nach dem User, dem Sie die Delegated Manager Berechtigung geben wollen. Markieren Sie den User und klicken Sie auf «Weiter».

| ExtID   | Vename        | Nechname     | E-Mail Advesse            | Teleformummer                        | Benutaentatus | Onbeardingstatus | Dotum der Re-<br>Aktiveditierung | Aktioner |
|---------|---------------|--------------|---------------------------|--------------------------------------|---------------|------------------|----------------------------------|----------|
|         |               |              | 999                       |                                      | Alle 🗸        | Alle 🗸           |                                  |          |
| 1019352 | Apotheke01    | Testuser GGG | gggtestuser22+apotheke0   | 0041792242895                        | Abtiv         | Abgrichlossen    |                                  | 1 -      |
|         |               |              |                           |                                      |               |                  |                                  |          |
| 1020298 | Kantonarzt01  | Techuser GGG | gggtestuser22-kantoniara  | 0041792242895                        | Aksiv         | Abgeschlassen    |                                  | 1 -      |
| 1020957 | Kentorosper01 | Testuser 000 | gggtestuver22-kantonsuse  | 0041792242895                        | Aktiv         | Abgeschiesen     |                                  | 1 -      |
| 1020969 | Kantorouser02 | Textuser GGG | gggtestuser22-kantonsuse  | 0041792242995                        | Alctiv        | Abgeschlossen    |                                  | 1 -      |
| 1020579 | Kantorouxer03 | Testuser 000 | gggtestuser22-kardonsuse  | 0041792242895                        | Abov          | Abgeschlassen    |                                  | 1 -      |
| 1020971 | Kantonouser04 | Textuser GGG | gggtestuser22-kantonsuse  | 0041792242895                        | Aktiv         | Abgeschisssen    |                                  | 1 -      |
| 1020872 | Kantorouser05 | Testuser GOG | gggfestuser22-kurstonsuse | 0041792242895                        | Alicia        | Abgeschlossen    |                                  | 1 -      |
| 1020874 | Kantorouse/96 | Teshuser 000 | gggtestuser22-kantonsuse  | 0041792242895                        | Abliv         | Abgeschlassen    |                                  | 1 -      |
| 1020876 | Kantorouser07 | Textuser GGG | gggtestuser22-kantonsuse  | 0041792242995                        | Alctiv        | Abgrachiossen    |                                  | 1 -      |
|         |               |              |                           | < 1 2 3 30                           | 10 ~          |                  |                                  |          |
|         |               |              |                           | 10 you 18 Resultat(r)                |               |                  |                                  |          |
|         |               |              |                           | < 1 2 3 30<br>10 von tikliesuitat(e) | 10 ~          |                  |                                  |          |

In der User Detailansicht klicken Sie nun auf den Reiter «Erteilen von Berechtigungen für delegiertes Management». Hier wählen Sie nun für den dezentralen Benutzermanager die Kästchen «Delegiertes Management von Benutzern» und «Delegiertes Management von Berechtigungen» aus.

| Delegiertes Manageme | nt von (Sub-)Units                                                                                            |  |
|----------------------|----------------------------------------------------------------------------------------------------|--|
| Delegiertes Manageme | nt von Benutzern                                                                                              |  |
| Delegiertes Manageme | nt von Berechtigungen 🔄 inkl. Vertretung (weitere Delegation der Management-Rechte an Stellvertreter möglich) |  |
|                      |                                                                                                    |  |

4

Wenn Sie alle Rollen ausgewählt haben, klicken Sie auf «Berechtigen» und anschliessend auf «Weiter»

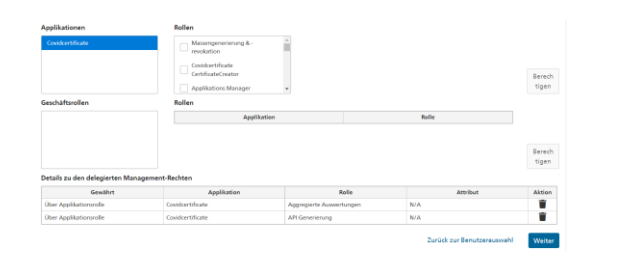

Um die Änderungen durchzuführen müssen Sie einen Text eintragen und die Änderung dann über «Benachrichtigungs-E-Mail senden» auslösen

| Unit<br>Entwickburg                                    | Vername<br>Apothelie01                                              | Nachmanne<br>Testaser 655 | E-Mail-Adresse<br>opplestuser22-epotheks01abn@ | Teleformerer            | BerstaeriD               |
|--------------------------------------------------------|---------------------------------------------------------------------|---------------------------|------------------------------------------------|-------------------------|--------------------------|
| Entwicklung                                            | Apotheke01                                                          | Testaser GSG              | opptentuser22+apothek#01abn@                   | 8841383319996           |                          |
| Exterility Resembling covers                           |                                                                     |                           |                                                | 10411712420000          | 1019352                  |
| Details zu den delegierter<br>Begründung für Berechtig | n Management-Bechten <u>Mahr anzei</u><br>gung (Vachvolzishbarkeit) | 82                        |                                                |                         |                          |
|                                                        |                                                                     |                           | Zuriick zu                                     | Berechtigungen erteilen | Benachrichtigungs-E-Mail |

Sobald Sie den zweiten Haken gesetzt haben, öffnet sich im unteren Bereich der Seite ein weiteres Menü. Hier müssen Sie den Punkt «Covidcertificate» auswählen. Damit legen Sie fest, welche Rolle(n) der User anderen Usern zuweisen kann. Der User und Sie erhalten eine Bestätigungsmail in der die Änderungen zusammengefasst werden. Über «Andere Benutzer verwalten» können Sie nun weitere Änderungen durchführen. Management-Arbeiten abgeschlossen